## E-Mail

Konto bei Outlook einrichten

#### 1. Schritt

Starten Sie Outlook und klicken Sie unter Extras auf Konten.

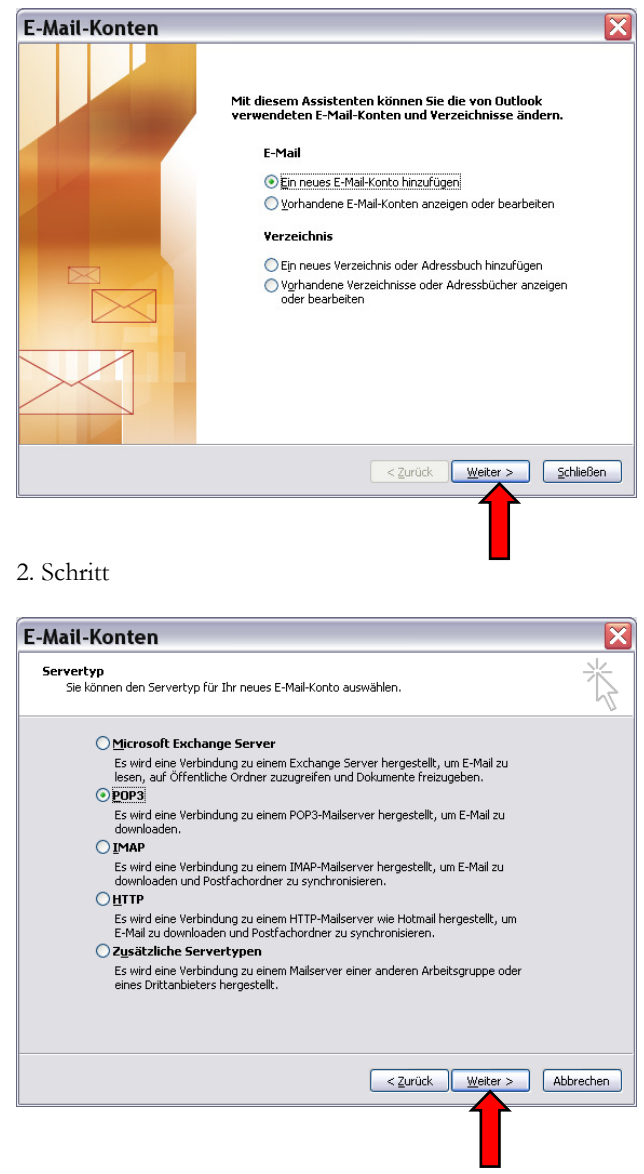

#### 3. Schritt

2

Geben Sie in den entsprechenden Feldern Ihre Informationen ein. Testen Sie die Einstellungen unter *Kontoeinstellungen testen...* Danach klicken Sie auf *Weitere Einstellungen...* 

| -Mail-Konten                                                                                                    |                                         |                                                                                                   |  |  |  |  |  |
|----------------------------------------------------------------------------------------------------|-----------------------------------------|---------------------------------------------------------------------------------------------------|--|--|--|--|--|
| Internet-E-Mail-Einstellungen (POP3)<br>Alle Einstellungen auf dieser Seite sind nötig, damit Ihr Konto richtig funktioniert. |                                         |                                                                                                   |  |  |  |  |  |
| Benutzerinforr                                                                                                    | nationen                                | Serverinformationen                                                                               |  |  |  |  |  |
| Ihr Name:                                                                                                    | Annalies Russi                          | Posteingangsserver (POP <u>3</u> ): pop.kbsuri.ch                                                 |  |  |  |  |  |
| E- <u>M</u> ail-Adresse:                                                                                                    | ru@kbsuri.ch                            | Postausgangsserver (SMTP): smtp.kbsuri.ch                                                         |  |  |  |  |  |
| Anmeldeinforr                                                                                                    | nationen 🛔 identisch                    | Einstellungen testen                                                                              |  |  |  |  |  |
| <u>B</u> enutzername:                                                                                                    | ru@kbsuri.ch                            | Wir empfehlen Ihnen, das neue Konto nach dem<br>Eingeben aller Informationen in diesem Fenster zu |  |  |  |  |  |
| Kennwort:                                                                                                    | *ołołołołołołoło                        | testen, indem Sie auf die Schaltfläche unten klicken<br>(Netzwerkverbindung erforderlich).        |  |  |  |  |  |
|                                                                                                    | Kennwort speichern                      | Kontoeinstellungen testen                                                                         |  |  |  |  |  |
| Anmeldung du Kennwortauth                                                                                                    | urch gesicherte<br>hentifizierung (SPA) | Wei <u>t</u> ere Einstellungen                                                                    |  |  |  |  |  |
|                                                                                                    |                                         |                                                                                                   |  |  |  |  |  |

# E-Mail

### 4. Schritt

Namen für dieses Konto festlegen unter dem Register ,Allgemein'.

| Internet-E-Mail-Einstellungen 🛛 🔀                                                                                   |
|----------------------------------------------------------------------------------------------------|
| Allgemein Verbindung Erweitert                                                                                      |
| E-Mail-Konto<br>Geben Sie einen Namen für dieses Konto ein, Zum Beispiel:<br>"Arbeit" oder "Microsoft Mail Server". |
| ru@kbsuri.ch                                                                                                    |
| Benutzerinformation                                                                                                 |
| Eirma:                                                                                                    |
| Antwortadresse:                                                                                                    |
|                                                                                                    |
|                                                                                                    |
|                                                                                                    |
|                                                                                                    |
|                                                                                                    |
|                                                                                                    |
| OK Abbrechen                                                                                                    |

### 5. Schritt

Einstellungen "Postausgangsserver' kontrollieren.

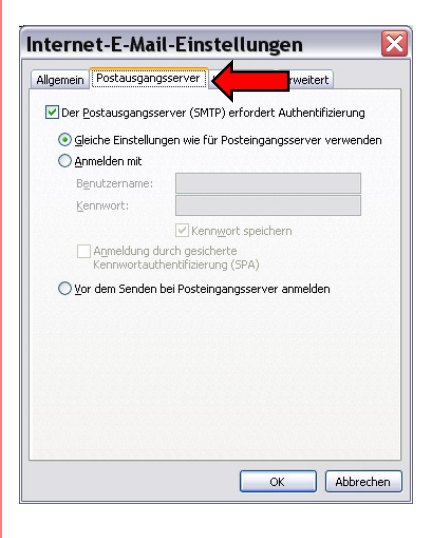

#### 6. Schritt

Einstellungen ,Verbindung' kontrollieren.

| Internet-E-Mail-Einstellungen 🛛 🛛 🔀                |
|----------------------------------------------------|
| Allgemein Postausgangsserver Verbindung            |
| Geben Sie an, welche Art von Verbindung für E-Mail |
| Verbindung                                         |
| Über das lokale Netzwerk verbinden (LAN)           |
| Mit Modem verbinden, wenn Outlook offline ist      |
| ◯ Über Modem verbinden                             |
| O Internetverbindung manuell herstellen            |
| Modem                                              |
| Die folgende DFÜ-Netzwerkverbindung verwenden:     |
| ×                                                  |
| Eigenschaften) Hinzufügen                          |
| OK Abbrechen                                       |

# E-Mail

#### 7. Schritt

7

Einstellungen "Erweitert' kontrollieren. Falls Sie Ihr Konto auf mehreren Computern verwalten, sollten Sie eine Kopie aller Nachrichten auf dem Server belassen.

| Allgemein | Postausgangsserv                     | ver Verbindu               | ng Erweitert                       |
|-----------|--------------------------------------|----------------------------|------------------------------------|
| Serverar  | schlussnummern –                     |                            | •                                  |
| Posteir   | igangsserver (POP3                   | 3): 110                    | Standard verwenden                 |
|           | Server erfordert ei                  | ne verschlüsse             | lte Verbindung (SSL)               |
| Postau    | sgangsserver (S <u>M</u> T           | P): 25                     |                                    |
|           | Server er <u>f</u> ordert ei         | ne verschlüsse             | lte Verbindung (SSL)               |
| Servertin | neout                                |                            |                                    |
| –<br>Kurz | -0                                   | Lang 1 Mi                  | nute                               |
| Übermitt  | lung                                 |                            |                                    |
| Кор       | ie aller Nachrichten                 | auf dem Serve              | er belassen                        |
|           |                                      |                            |                                    |
|           | Vom Server nach                      | 10 C Ta                    | den entrernen                      |
|           | ⊻om Server nach<br>Entfernen, wenn a | 10 🙄 Ta<br>us "Gelöschte i | gen entrernen<br>Objekte" entfernt |
|           | Vom Server nach<br>Entfernen, wenn a | 10 🜍 Ta<br>us "Gelöschte i | gen entrernen<br>Dbjekte" entfernt |
| □<br>▼    | ⊻om Server nach<br>Entfernen, wenn a | 10 💭 Ta<br>us "Gelöschte ( | gen entrernen<br>Objekte" entfernt |
|           | ⊻om Server nach<br>Entfernen, wenn a | 10 🗢 Ta<br>us "Gelöschte ( | gen entrernen<br>Dbjekte" entfernt |
|           | ⊻om Server nach<br>Entfernen, wenn a | 10 🔪 Ta<br>us "Gelöschte ( | gen entrernen<br>Dbjekte" entfernt |
|           | ⊻om Server nach<br>Entfernen, wenn a | 10 C Ta                    | gen entrernen<br>Dbjekte" entfernt |

### 8. Schritt

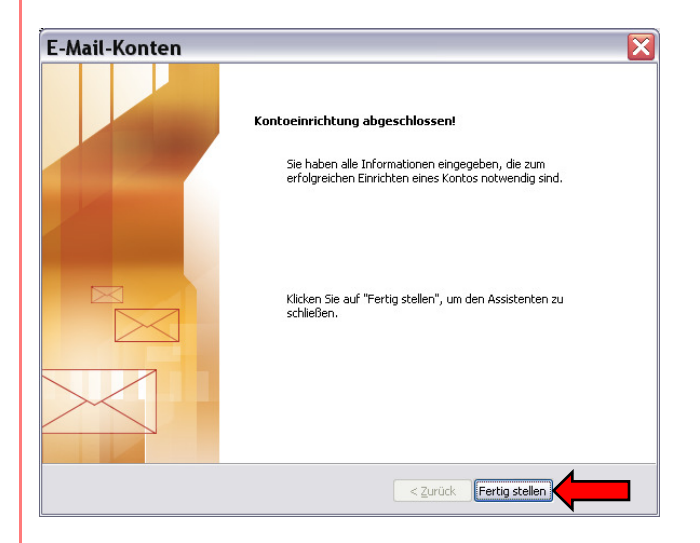